# e-Parcel®

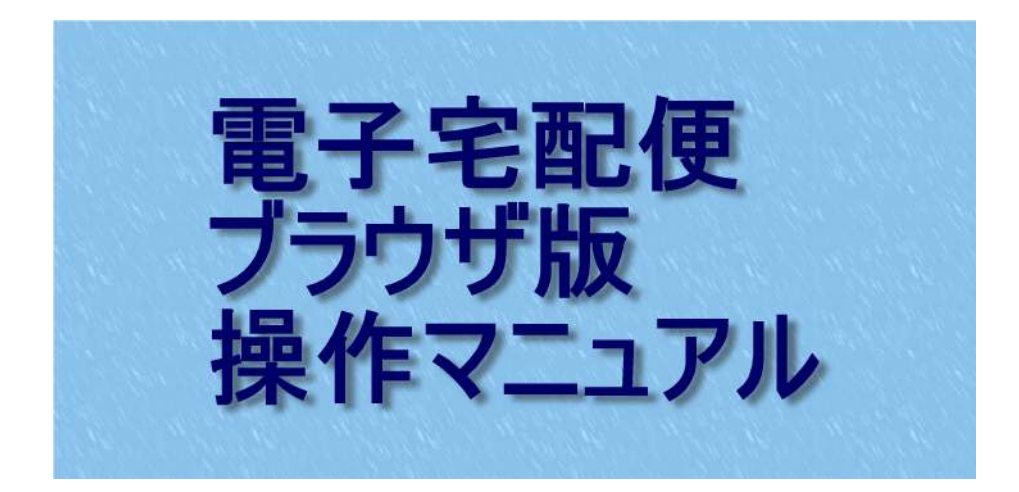

e-Parcel 15194 C. Parces と新聞のリストをお述いべします。 「東京の歴、同学どうぞようしくお願い」 セル林式会社 テストアカウント (原大記送サイズ 無利取得) C 総柄部所領信を研究 Tリスト1 xis C W雨的音楽出品重緑完 アリスト2 xis 德田石 に 総物部所連結重録完 アリスト3 xtd -100 B C · 201 130 書昭 e ECONE-ECDSA-AES/256GCM-SHA384 V-2019 e-Parcel Corporation All rights reserved. 奈田谷 ECOHE-ECOSA-NES/DECONS D1-2019 & Parcel Corporation No

# 2019年9月

イーパーセル株式会社

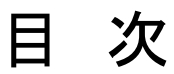

| 1. 主な特長 ···································· |
|----------------------------------------------|
| 2. ご利用いただく前の準備P2                             |
| 3. クライアント電子証明書のインストール                        |
| 3. 新規作成画面(データを送信する)P4                        |
| 4. 配送状況画面(配送状況を確認する)P8                       |
| 5. 登録情報画面(ID 登録内容を確認・変更する)                   |
| 6. 受信メール画面(データを受信する)                         |
| 7. 受信状況画面(受信状況を確認する)                         |
|                                              |

### 主な特長

### ●ブラウザ画面から簡単、安全、確実に配送

専用のクライアントソフトウェアをインストールする必要なく、クライアント電子証明書 を設定するだけでセキュア環境を構築、ブラウザ画面からWebメール感覚の簡単操 作で配送いただけます。

### ●便利な画面上からの配送ファイル到達確認

送信者はブラウザ画面内の送信トレイ上の該当アイテムステータス欄にて(ブラウ ザ画面を閉じられている場合は配送後に自動配信されてきた控えメール内の「配送 状況確認」リンク先ボタンをクリックするだけで)、その時点で受信がおこなわれてい るかどうかを画面上から目視確認いただけます。

### ●大容量ファイルを配送可能

メールでは難しかった大容量ファイルの配送が行えます。

### ●配信メール内のリンク先ボタンをクリックするだけの簡単受信

受信者はブラウザ画面内の受信トレイ上の該当アイテムステータス欄をクリックする だけで(ブラウザ画面を閉じられている場合は配信されてきたメール内の「ダウンロー ド」リンク先ボタンをクリックするだけで)、ファイルへのアクセスが簡単に行えます。

# ご利用いただく前の準備

電子宅配便サービスをご利用いただくためには、送信側受信側双方のPCにクライア ント電子証明書をインストールいただく必要があります。

ご利用者様は下記必要動作環境をご準備の上、次ページよりご案内させていただく 設定手順に従いましてクライアント電子証明書のインストールを完了させてください。

### [必要動作環境]

- ●Windows2000 以降の OS を搭載した PC
- ●当社サーバへのインターネットアクセスが可能なネットワーク環境
- ●Edge および Internet Explorer 6 以降または FireFox 1.5 以降のウェブブラウザ で、暗号強度 128bit 以上および TLS1.0 以上が利用可能な設定

Copyright©. e-Parcel Corporation All rights reserved.

# クライアント電子証明書のインストール

- 1. 次の URL ヘアクセスしてください。 https://www.e-parcel.ne.jp/epweb/
- 2.「電子証明書ダウンロード(新規ユーザの方)」メニューをクリックしてください。
- 3. ページ下部の「クライアント電子証明書ダウンロード」ボタンをクリックしてください。
- 4. [STEP1]

イーパーセル ID および初期パスワードをご入力いただき、ログインボタンをクリック してください。(パスワードは後から変更可能です。詳しくは P10 をご参照ください。)

5. [STEP2]

ご利用の Web ブラウザを選択いただき、「次へ」ボタンをクリックしてください。

6. [STEP3]

アクセスいただいている Web サイトの安全性を確認いただけます。ご案内手順に より安全性を確認いただきました後、「次へ」ボタンをクリックしてください。

7. [STEP4]

クライアント電子証明書のダウンロードおよびインストールを実行いただけます。 ご案内手順に従いまして操作をお進めください。

※Windows 10 をご利用の場合、最初の「証明書のインポートウィザードの開始」画面では「現在の ユーザー」を選択してください。

インストール完了後、ページ下部にある「次へ」ボタンをクリックしてください。

8. [STEP5]

「e・パーセル電子宅配便 Web ブラウザ」ボタンをクリックしてください。「デジタル証 明書の選択」画面が表示されますので、画面内の証明書をクリック選択後「OK」 ボタンをクリックしてください。別のブラウザウィンドウで電子宅配便 Web ブラウザ 画面が表示されます。確認いただけましたら元のブラウザウィンドウ下部にある 「アクセス完了」ボタンをクリックしてください。

9. [STEP6]

以上で完了となります。「トップページへ」ボタンをクリックするとトップページに戻り ます。ブラウザを閉じるには右上の「X」(閉じる)ボタンをクリックしてください。

# 新規作成画面(データを送信する)

送信を始めるにあたり、下記 URL ヘアクセスしてください。 <u>https://secure.e-parcel.ne.jp/</u> (ブックマークに登録しておいていただくことをお勧めいたします。)

クライアント電子証明書の選択画面が表示されますのでクリック選択後、「OK」ボタン をクリックしてください。下記「新規作成画面」が表示されます。 ※ 証明書はすべてのブラウザ画面を閉じるまでは有効です。

| 差出人                | gijyutsu@e-parcel.co.jp            |      |
|--------------------|------------------------------------|------|
| 宛先                 |                                    | -    |
| сс                 |                                    |      |
| BCC                |                                    |      |
| 件名                 |                                    |      |
| メッセージ              |                                    | ~    |
| アカウント              | MS イーパーセル株式会社 テストアカウント (最大配送サイズ 無制 | 啊) 🗸 |
| 添付ファイル1            |                                    | 参照   |
| 添付ファイル2            |                                    | 参照   |
| 添付ファイル3            |                                    | 参照   |
|                    |                                    | 参照   |
| 添付ファイル4            |                                    | 参照   |
| 添付ファイル4<br>添付ファイル5 |                                    |      |

### ①宛先、CC、BCC、件名、メッセージ

通常のメールと同様となりますが、宛先、CC、BCC欄には弊社サーバに登録 されている送信先イーパーセル ID をご入力ください。複数の宛先、CC、BCC を 設定いただく場合はカンマで区切ってください。

### ②アカウント

送信いただくユーザが所属しているアカウントグループ名が表示されます。 複数アカウントグループに所属しているユーザは右横ドロップダウンボタンにて 送信アカウントを選択いただけます。

|         |                                      | ~             |
|---------|--------------------------------------|---------------|
| アカウント   | MS イーバーセル株式会社 テストアカウント (最大配送サイズ 無制限) | $\overline{}$ |
| 添付ファイル1 |                                      | 参照            |
| 添付ファイル2 |                                      | 参照            |
| 添付ファイル3 |                                      | 参照            |

### ③添付ファイル

右横「参照…」ボタンをクリックし、送信したいファイルを選択してください。

注1:ファイルは1送信につき5ファイルまで添付可能です。

注2: ブラウザの言語設定に日本語が適用されていない場合、添付ファイル名が日本語の ファイルは配送出来ません。

|         |                                      | $\sim$ |
|---------|--------------------------------------|--------|
| アカウント   | MS イーバーセル株式会社 テストアカウント (最大配送サイズ 無制限) | ~      |
| 添付ファイル1 |                                      | 参照     |
| 添付ファイル2 |                                      | 参照     |
| 添付ファイル3 |                                      | 参照     |

### ④「送信」ボタン

上記①から③がすべて確定しましたら「送信」ボタンをクリックして送信を実行して ください。(注: ファイルを添付しないメッセージだけの送信は行えません。)

| 750 2 M 1 2 M 1 2 | I |    |
|----------------------------------------------------------------------------------------------------|---|----|
| 添付ファイル4                                                                                                    |   | 参照 |
| 添付ファイル5                                                                                                    |   | 参照 |
| 送信                                                                                                    |   |    |

### 送信が完了すると・・・

1. ブラウザには下記のような「処理結果OK」の画面が表示されます。

| 電子宅配便                                                                                                    | e-Parcel® |
|----------------------------------------------------------------------------------------------------|-----------|
| 処理結果                                                                                                    |           |
| OK<br>パーセルID:f5632059-b56d-7d40-ae30-f74c3df07673                                                                     |           |
| 戻る<br>Current Cipher: ECDHE-ECDSA-AES/256GCM-SHA384<br>Copyright© 2001-2019 e-Parcel Corporation All rights reserved. | -         |
|                                                                                                    |           |

注:送信容量が大きくなるにつれて処理結果画面が表示されるまで時間がかかるようになります。

※誤って未登録のイーパーセル ID 宛に送信してしまうと処理結果として下記エラーが 表示されます。

| <u>D理結果</u>         |                                         |
|---------------------|-----------------------------------------|
| 以下のイーパーセルIDは電子      | 宅配便サービスに未登録であるか、誤りがあります。(Code:10000019) |
| test@e-parcel.co.jp |                                         |
|                     |                                         |
|                     |                                         |

### 2. 送信者のメールアドレス宛に控えのメールが届きます。

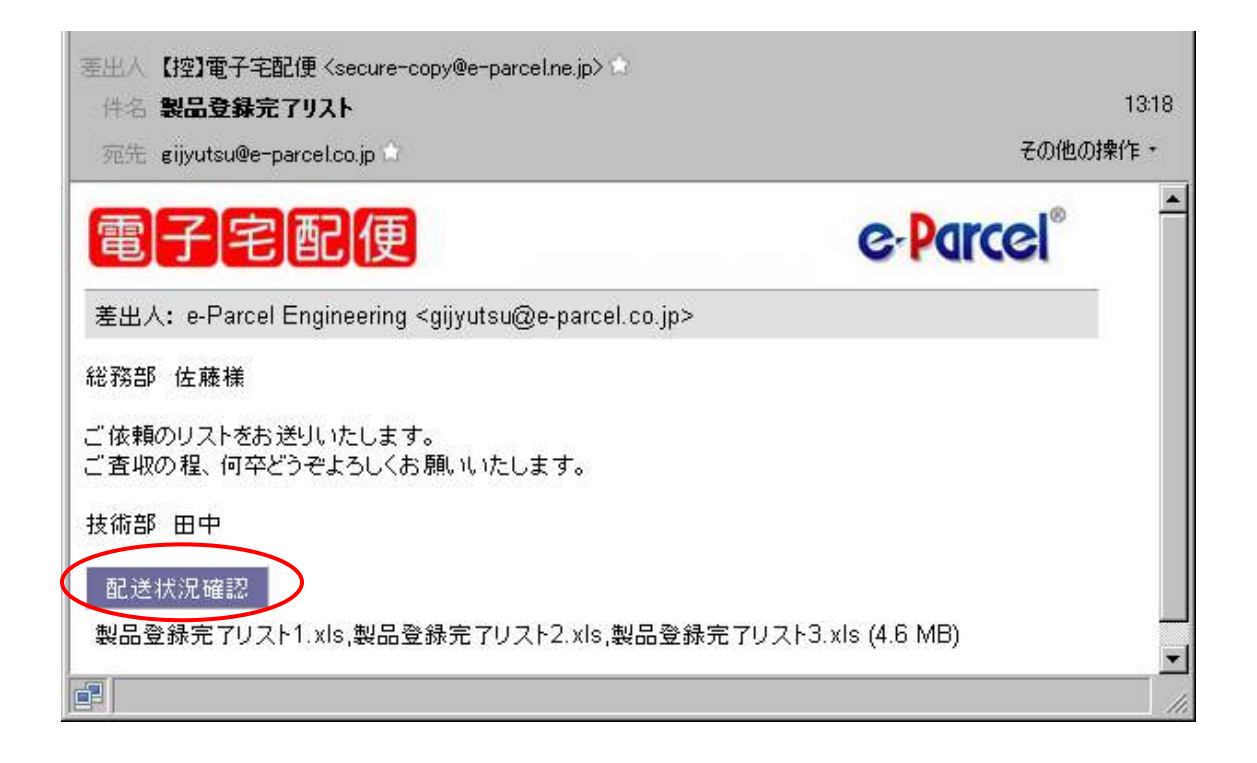

メール画面内の「配送状況確認」ボタンをクリックいただきますと、その時点での配送 状況を確認いただけます。また、電子宅配便ブラウザ版をご利用中である場合は送 信トレイ内「検索期間」にて該当アイテムを送信した期間もしくは日にちを指定して検 索後、表示された履歴内の該当アイテムステータス欄をクリックいただくことでも同様 に配送状況をご確認いただけます。

| 電子宅                        | 配便                    |                  |             | (      | e-Parcel®           |
|----------------------------|-----------------------|------------------|-------------|--------|---------------------|
| 新規作成                       | 受信トレイ                 | 送信トレイ            | 登録情報        |        |                     |
| 再表示                        | <b>CSV</b> 出力         |                  |             |        |                     |
| 検索期間                       | 今日                    | ✔ 検索             | ]<br>□UTCを使 | 用      |                     |
| otal: 1 entries 4.6 MB fro | m: 2019/07/26 00:00:0 | 0 to: 2019/07/26 | 23:59:59    |        |                     |
| 受信者                        | 件名                    | ステ               | -97         | サイズ    | 作成日時                |
| soumu@e-parcel.co.jp       | 製品登録完了リスト             | 通知済み             |             | 4.6 MB | 2019/07/26 09:56:04 |

(表示される配送状況画面は次ページをご参照ください。)

### 配送状況画面(配送状況を確認する)

送信者宛に送られてきた控えメール内の「配送状況」ボタンもしくは送信トレイ内の該 当アイテムステータス欄をクリックすると「配送状況」画面が表示されます。

| 再表示     |                                              |                |        |  |  |
|---------|----------------------------------------------|----------------|--------|--|--|
| パーセルロ   | f5632059-b56d-7d40-ae3                       | D-f74c3df07673 |        |  |  |
| 送信者ID   | gijyutsu@e-parcel.co.jp                      |                |        |  |  |
| 送信者名    | e-Parcel Engineering                         |                |        |  |  |
| 件名      | 製品登録完了リスト                                    | 製品登録完了リスト      |        |  |  |
| 送信ステータス | 送信完了                                         | 送信完了           |        |  |  |
| ファイル名   | 製品登録完了リスト1.xls,製品登録完了リスト2.xls,製品登録完了リスト3.xls |                |        |  |  |
| ファイルサイズ | 4.6 MB                                       |                |        |  |  |
| 送信日時    | 2019/07/26 09:56:04                          |                |        |  |  |
| 受信者一覧   |                                              |                |        |  |  |
| 種別      |                                              | 受信ステータス        | 最終更新日時 |  |  |

上記赤枠部分「受信ステータス」欄の表示内容により現在の受信状況を確認いただ けます。

- ●「初期化中」・・・・・・受信者(ブラウザ専用ユーザー)への通知ノールを準備しています。
- ●「受信待ち」・・・・アップロードが完了しております。
- ●「通知済み」・・・・・受信者(ブラウザ専用ユーザー)への通知メール送信が完了しています。
- ●「受信中」・・・・・・現在受信中です。
- 注:「受信中」表示でも受信側の意思で受信が途中でキャンセルされている場合があります。
- ●「受信済み」・・・・・既に受信側(ブラウザ専用ユーザー)で受信完了しています。
- ●「配送済み」・・・・・既に受信側(VCN CommCenter7.0 もしくは VCN-AX4.0/4.5 ユーザー)で受信完了しています。
- ●「移動済み」・・・・・既に受信側(VCN CommCenter7.0 もしくは VCN-AX4.0/4.5 ユーザー)で移動完了しています。

# 登録情報画面(ID 登録内容を確認・変更する)

ブラウザ画面内の「登録情報」ボタンをクリックすると、自身の ID 登録内容を確認 および変更いただけます。

注: イーパーセル ID を変更いただくことは出来ません。

| ユーザGID      | 2130706728              |  |
|-------------|-------------------------|--|
| イーパーセルID    | gijyutsu@e-parcel.co.jp |  |
| 氏名          | e-Parcel                |  |
|             | Engineering             |  |
| 詳細情報        | イーパーセル株式会社              |  |
| 連絡先TEL      | 0                       |  |
| 言語設定        | 日本語                     |  |
| タイムゾーン      | UTC +09:00 V            |  |
| 夏時間設定       | 設定しない                   |  |
| 新バスワード      |                         |  |
| 新パスワード(再入力) |                         |  |
| バスワードブロテクト  | Utati 👻                 |  |
| 当月配送量合計     | 4.6 MB (4,872,192 B)    |  |
| 適用          |                         |  |
|             |                         |  |

### ユーザ GID

クライアント電子証明書のシリアル番号となります。(変更不可)

イーパーセル ID

現在ご利用のイーパーセル ID を確認いただけます。(変更不可)

Copyright©. e-Parcel Corporation All rights reserved.

### 氏名

上段に姓、下段に名を入力してください。英名の場合は上段に First Name、下段 に Last Name を入力してください。

#### 詳細情報、連絡先TEL

お客様の会社名、ご連絡先電話番号などの情報を入力してください。

### 言語設定

通知メールに関してご希望の言語を「日本語」もしくは「英語」から選択 してください。

### タイムゾーン

海外で電子宅配便をご利用いただく場合に、ご利用地域の標準時間帯に合わせて設定してください。日本国内でご利用の場合、「UTC +9:00」となります。

#### 夏時間設定

サマータイムを採用の地域でのご利用の場合に、該当する選択肢を設定して ください。

#### 新パスワード、新パスワード(再入力)

パスワードを再設定いただく場合に「新パスワード」欄に新しいパスワードを入力 してください。その後、確認のために「新パスワード(再入力)」欄に再度同じパス ワードを入力してください。

### パスワードプロテクト

「する」「しない」のいずれかに設定いただけます。「する」に設定された場合、 新規作成画面を開く際にイーパーセル ID とパスワードの入力を求められるように なります。

注: インターネット・エクスプローラをご利用いただいている場合、「する」に設定後「適用」ボタンをクリック するとエラー画面が表示されますが、パスワードプロテクトの設定は反映されております。この場合は ー旦ブラウザを閉じていただき、再度「新規」作成画面」URL ヘアクセスいただきますとイーパーセル D と パスワードの入力を求められるダイアログボックスが表示されます。

### 当月配送量合計

該当イーパーセル ID から当月配送された総送信容量が表示されます。

すべての項目の設定が完了後に「適用」ボタンをクリックいただきますと設定内容が 反映されます。

# 受信メール画面(データを受信する)

送信者よりファイルが送られる(サーバにアップロードされる)と、受信者のメールアド レス宛にメールが送られます。メール内記載の差出人欄には送信者のイーパーセル ID が表示されます。

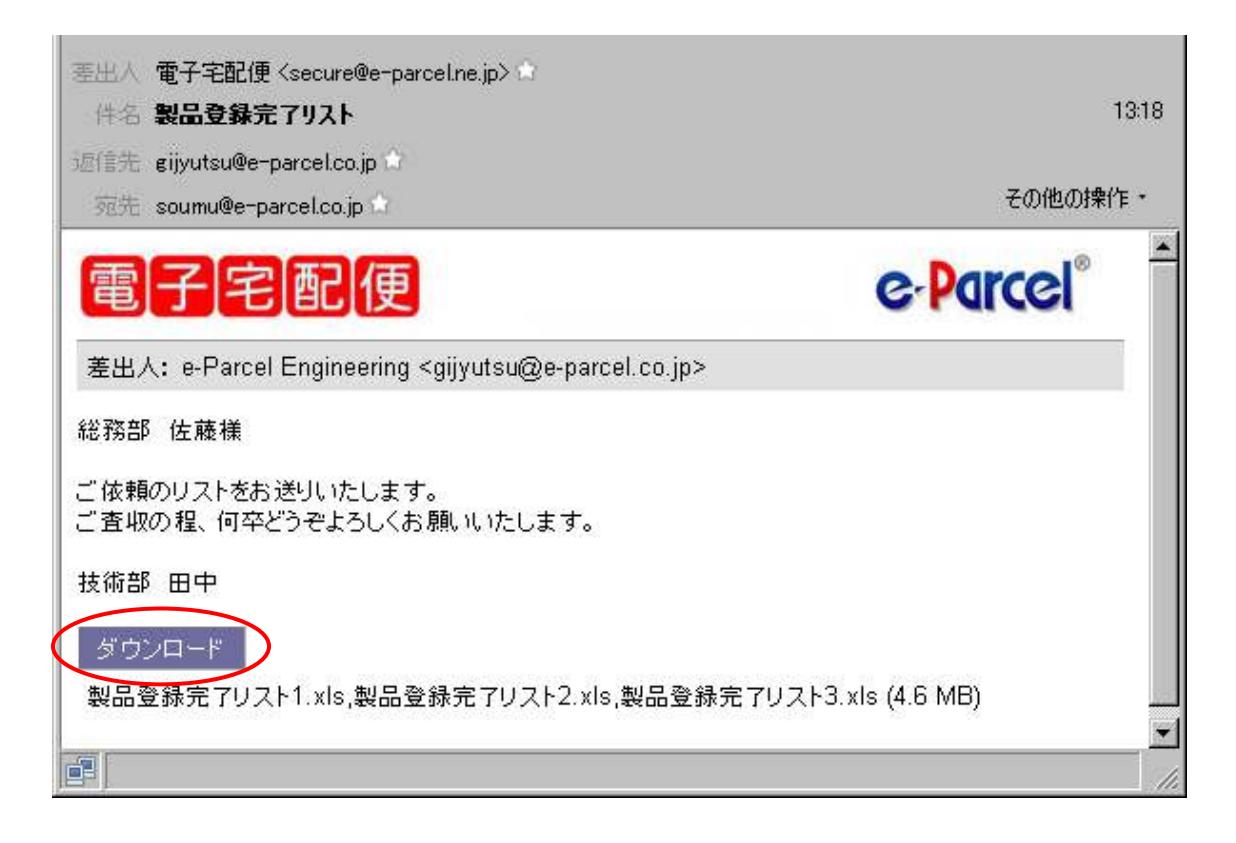

受信者は届いたメール内の「ダウンロード」ボタンをクリックすることによって、配送さ れてきたファイルを取得できます。また、電子宅配便ブラウザ版ご利用中である場合 は受信トレイ内「検索期間」にて該当アイテムが送信された期間もしくは日にちを指定 して検索後、表示された履歴内の該当アイテムステータス欄の「通知済み」文字部分 をクリックいただくことでも同様にファイルを取得できます。

- 注1: ファイルの取得は送信日時から31日以内に行ってください。31日間を過ぎますとファイルを 取得いただけなくなります。
- 注2: 一度ファイルをダウンロード完了いただきますと、5分後以降同じファイルは二度とダウン ロード出来なくなります。
- 注3:「ダウンロード」ボタンをクリック後に、ダウンロードやファイルの保存を一旦キャンセルされま すと、既にダウンロードが完了されたものとみなされてしまう場合がありますので、必要な データである場合は5分以内にダウンロードしてください。

Copyright©. e-Parcel Corporation All rights reserved.

### 受信状況画面(受信状況を確認する)

ブラウザ画面内の「受信トレイ」ボタンをクリックすると、アイテム受信状況を確認する ことが出来ます。

| 電子宅配便                                                      |                                        | e-Parcel® |          |                     |
|------------------------------------------------------------|----------------------------------------|-----------|----------|---------------------|
| 新規作成 受信トレイ                                                 | 送信トレイ 登録情報                             |           | <u></u>  |                     |
| 再表示 CSV出力                                                  |                                        |           |          |                     |
| 検索期間                                                       | ✓ 検索 □UTCを使用                           |           |          |                     |
| Total: 2 entries 277.7 KB from: 2019/07/26<br>送信者          | 00:00:00 to: 2019/07/26 23:59:59<br>件名 | ステータス     | サイズ      | 作成日時                |
| e-Parcel 総務部 <soumu@e-parcel.co.jp></soumu@e-parcel.co.jp> | 宛名ラベル送付のお知らせ2                          | 受信待ち      | 58.8 KB  | 2019/07/26 10:19:32 |
| e-Parcel 総務部 <soumu@e-parcel.co.jp></soumu@e-parcel.co.jp> | 宛名ラベル送付のお知らせ1                          | 通知済み      | 218.9 KB | 2019/07/26 10:17:22 |
|                                                            |                                        |           |          |                     |

上記赤枠部分「ステータス」欄の表示内容により現在の受信状況を確認いただけます。

- ●「受信待ち」・・・・・送信者がアップロードしています。
- ●「通知済み」・・・・・受信者(ブラウザ専用ユーザー)への通知メール送信が完了 しています。
- ●「受信中」・・・・・・現在受信中です。
- ●「受信済み」・・・・・既に受信完了しています。(ブラウザ専用ユーザーの場合)
- ●「配送済み」・・・・・既に受信完了しています。 (VCN CommCenter7.0 もしくは VCN-AX4.0/4.5 ユーザーの場合)
- ●「移動済み」・・・・・既に移動完了しています。 (VCN CommCenter7.0 もしくは VCN-AX4.0/4.5 ユーザーの場合)

### 電子宅配便 ブラウザ版 操作マニュアル

2019年9月第11版

本ガイド、または弊社の Web サイトに掲載された場合を除 き、イーパーセル株式会社の文書による同意なく本製品 およびマニュアル(使用説明書)の一部または全部の無 断転載、無断複写、翻訳、または電子媒体への変換を禁 止いたします。 当製品の仕様および当マニュアルの内容は改良のため

予告なく変更することがあります。

技術的お問合わせ先 イーパーセル株式会社 カスタマーサポート support@e-parcel.co.jp